## ドライバーが正しくインストールされない場合の回避方法

ドライバーが正常にインストールできなかった場合は以下の回避方法をお試しください。

【コントロールパネル】→【ハードウェアとサウンド】→【デバイスとプリンター】を開き「未指定」になっている場合

①「未指定」枠内のプリンターアイコン上で右クリック。

②「プロパティ」を選択。

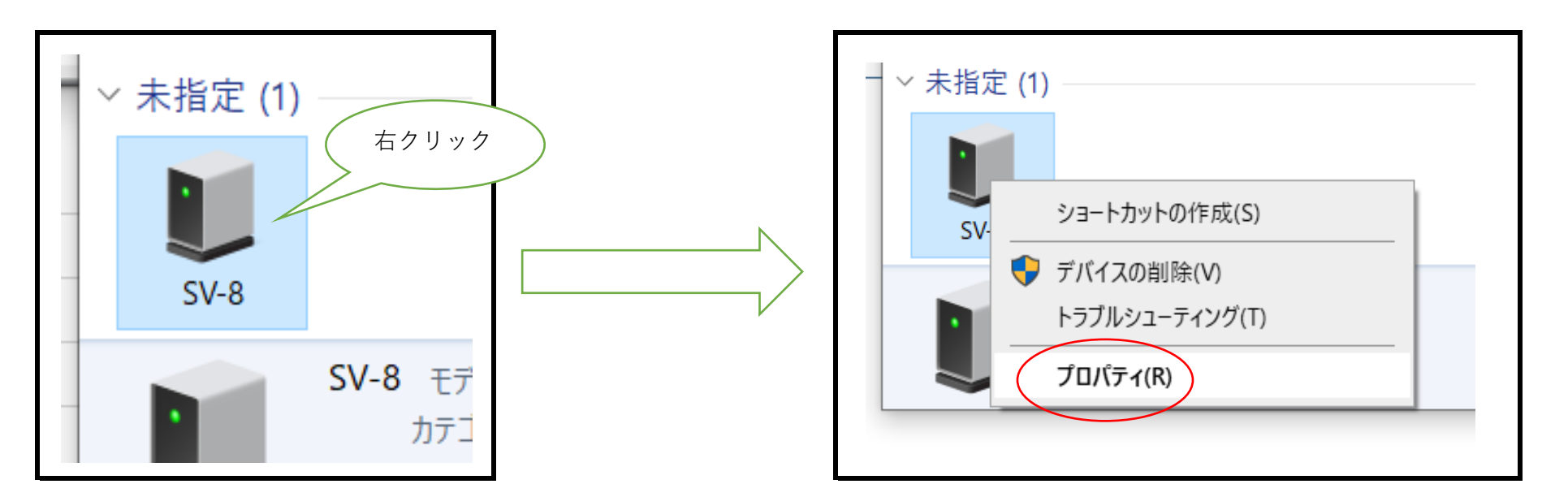

③プロパティ画面が開いたら「ハードウェア」タグに切り替える。 ④デバイスの機能欄の機種名をダブルクリック。 ⑤次画面の左下に「設定の変更」が表示されている場合クリック。 ⑥「設定の変更」の表示が消えます。

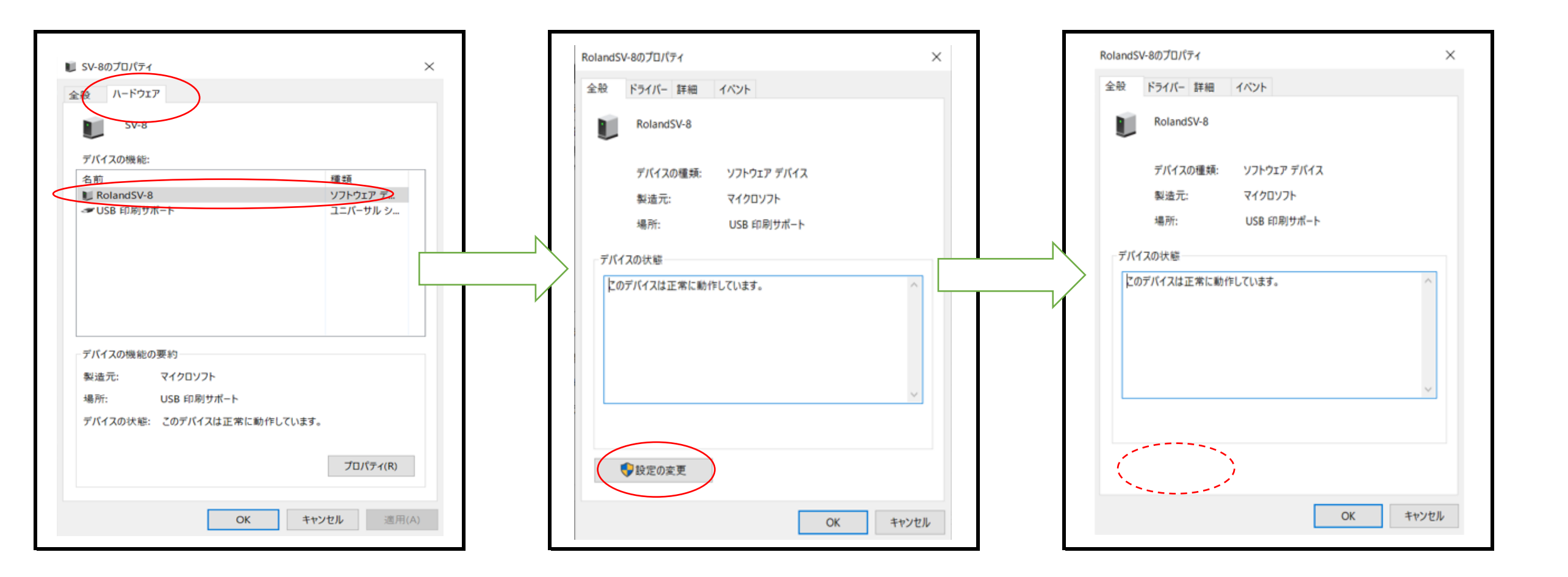

⑦「ドライバー」タグに切り替える。

⑧「ドライバーの更新」クリック。

⑨ドライバーの更新画面が開いたら「コンピューターを参考して・・・」をクリック。

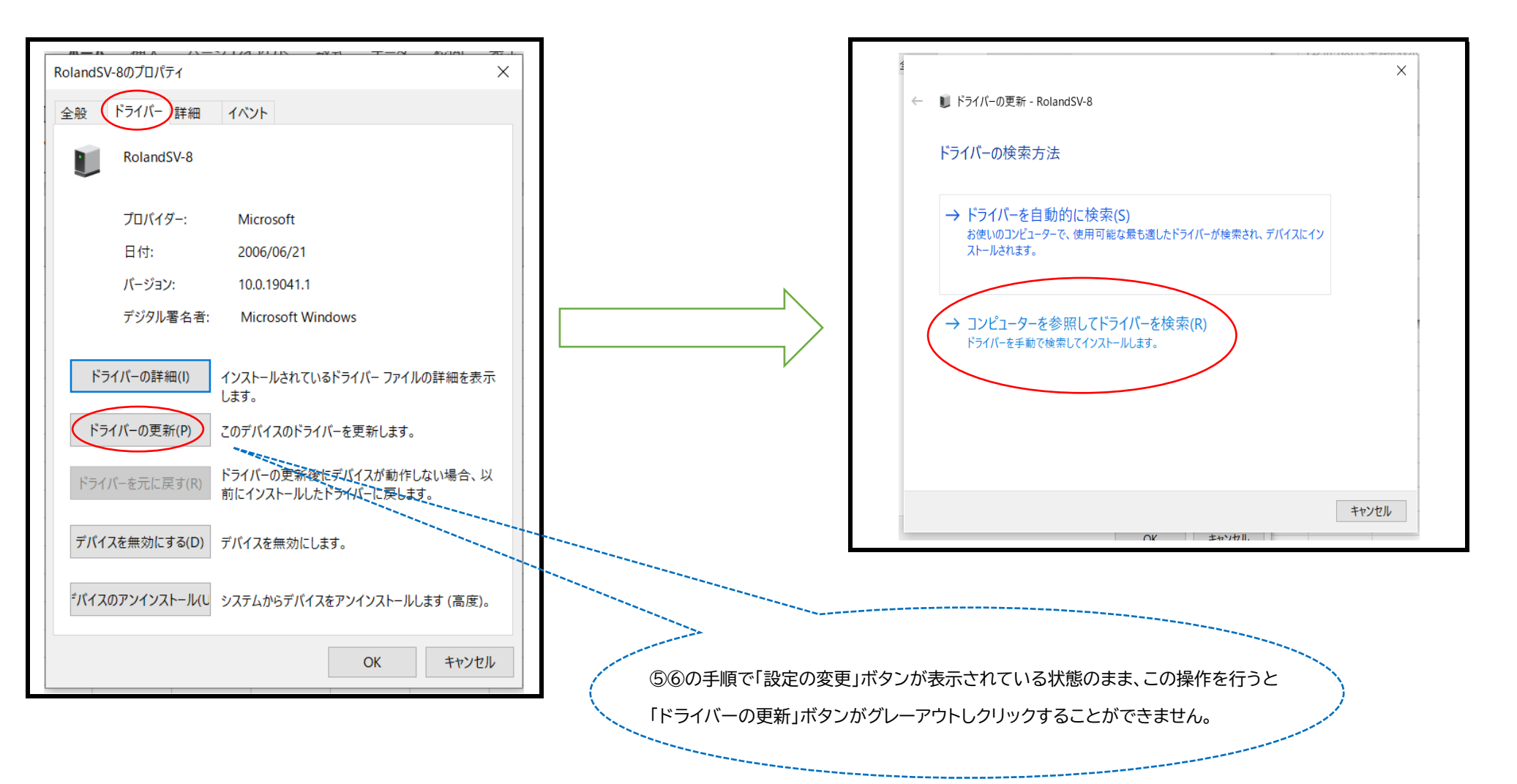

⑩枠内にダウンロードしたいドライバーが表示されているか確認して「次へ」をクリック。

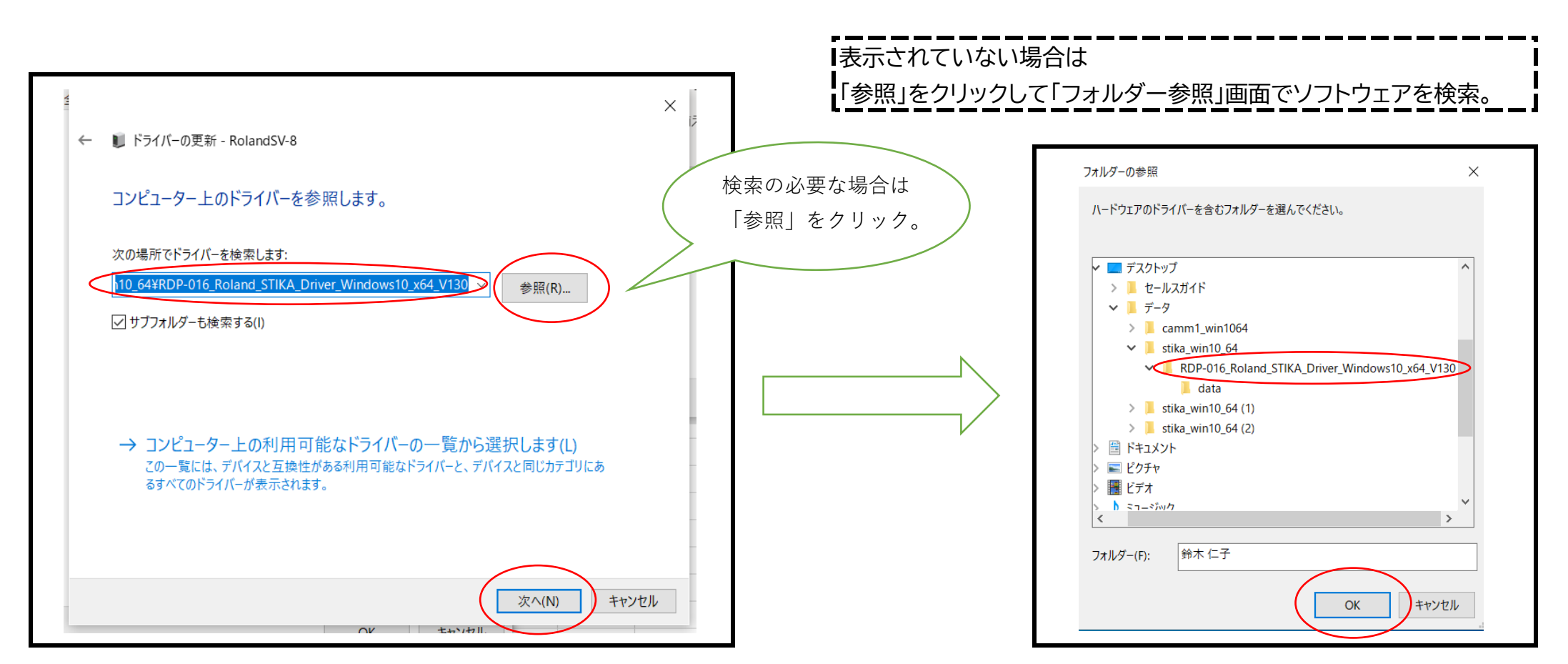

## ⑪インストールが完了したら作業終了です。

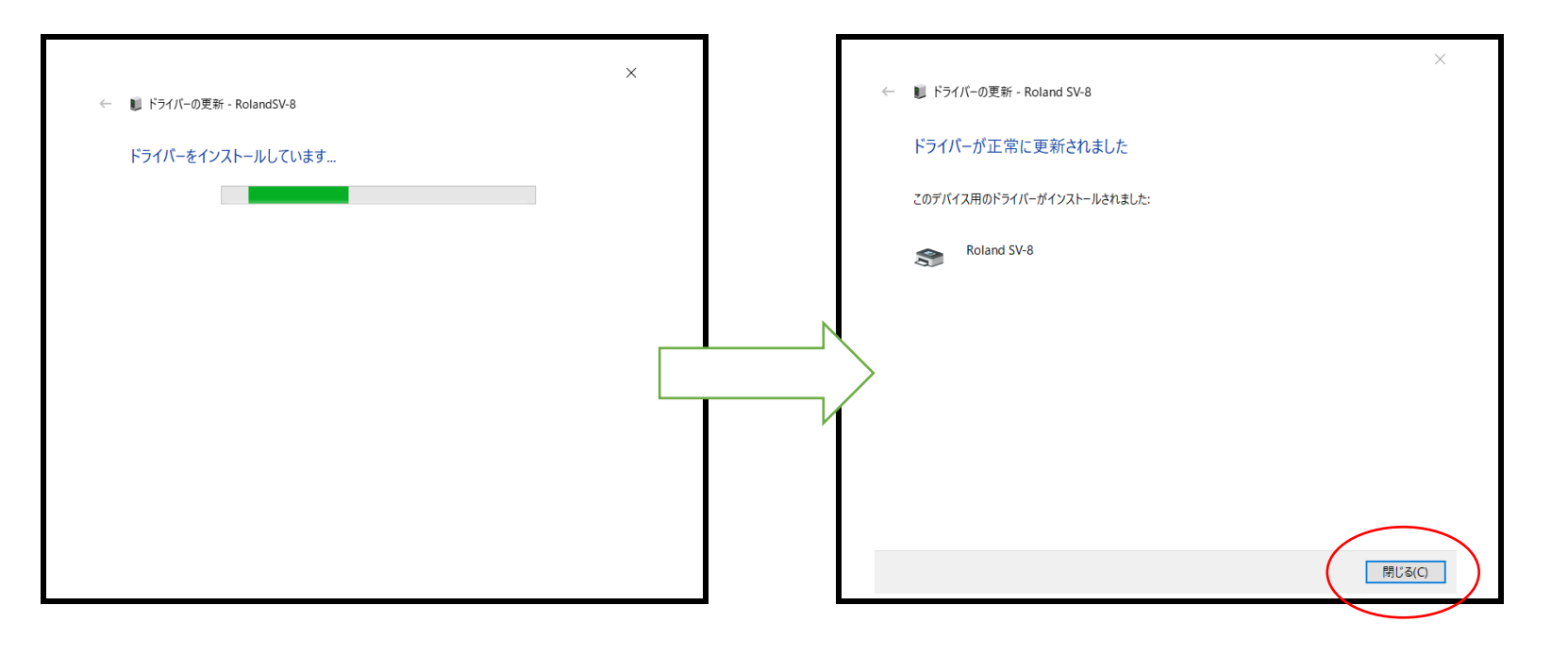